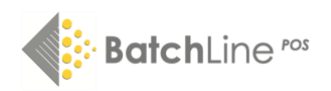

## Updating BatchLine

Dependent on the version of BatchLine you are currently using, there are two methods for updating. The version number is displayed on BatchLine at top left:

| 🔶 Batchline  | POS v5.4.0.470 Server | TEST MODE - [Batchlir | ne POS Title Search] |
|--------------|-----------------------|-----------------------|----------------------|
| Searching    | Edit                  |                       |                      |
| Front Office | ISBN or Keyword       | Search                | Prev Results         |
| Title Search |                       |                       |                      |
| Ŀ.           |                       |                       |                      |

Old Method Version 5.1 and earlier:

- Close BatchLine, Open Bravo and the Web Exporter (if used) on all PC.
- On your 'Server' PC (displayed next to the version number) go to <a href="https://www.batch.co.uk/batchone/">https://www.batch.co.uk/batchone/</a> and sign in.
- The process is to:
  - o Download the latest update.
  - Run the downloaded file on the server PC.
  - Once the server is updated, opening 'client' PCs will invoke the update on the remaining PCs.
- Full instructions for this method are on the following link: https://www.batch.co.uk/batchone/blu/gd

New Method (some 5.1 versions and onwards)

- Close BatchLine, Open Bravo and the Web Exporter (if used) on all PCs with the exception of your Server PC.
- On your 'Server' PC (displayed next to the version number) go to
  - o Back Office
  - o Maintenance
- On the top menu bar, click on 'Update Batchline' as shown below.

| A Ratablina D                                               | OS u5 4 0 470 Sam | TEST MODE | Tile Maintenancel | CITIE      |            |               |                  |              | Canon         |               |           |                  |  |
|-------------------------------------------------------------|-------------------|-----------|-------------------|------------|------------|---------------|------------------|--------------|---------------|---------------|-----------|------------------|--|
| Batchille PUS v2AUA/U Server 1151 MUUE - [File Maintenance] |                   |           |                   |            |            |               |                  |              |               |               |           |                  |  |
| Shop Maintena                                               | nce Maintenanc    | e         |                   |            |            |               |                  |              |               |               |           |                  |  |
| Front Office                                                | <b>F</b>          | <b>→</b>  | $\oplus$          | •          | <u> </u>   | ي             | -                | 5            |               |               | <u> </u>  | $\mathbf{C}$     |  |
| Back Office                                                 | Suppliers         | Branches  | Locations         | Categories | Stock Take | System Config | Openbravo Errors | Import Sales | Loyalty Cards | Get Gard Data | Sent Data | Update Batchline |  |
|                                                             |                   |           |                   |            |            |               |                  |              |               |               |           |                  |  |
|                                                             |                   |           |                   |            |            |               |                  |              |               |               |           |                  |  |

- The update process will commence. BatchLine will close and reopen once the update is complete.
- Once the server is updated, opening 'client' PCs will invoke the update on the remaining PCs.

www.batch.co.uk